## powering tomorrow **FORMALI**

### Como aumentar a faixa de tensão de operação

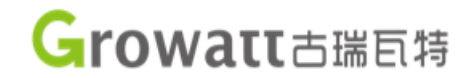

1) Entrar na conta do cliente: <u>http://server.growatt.com/</u>

| Monitor/O           | ss Login          |  |
|---------------------|-------------------|--|
| Username            | ු                 |  |
| Password            | 6                 |  |
| Register An Account | Forget Password ? |  |
| Sign                |                   |  |
| Demo Account        |                   |  |
|                     |                   |  |

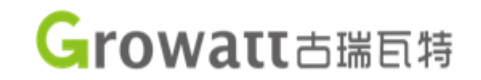

#### 2) Entrar no Painel de Controle

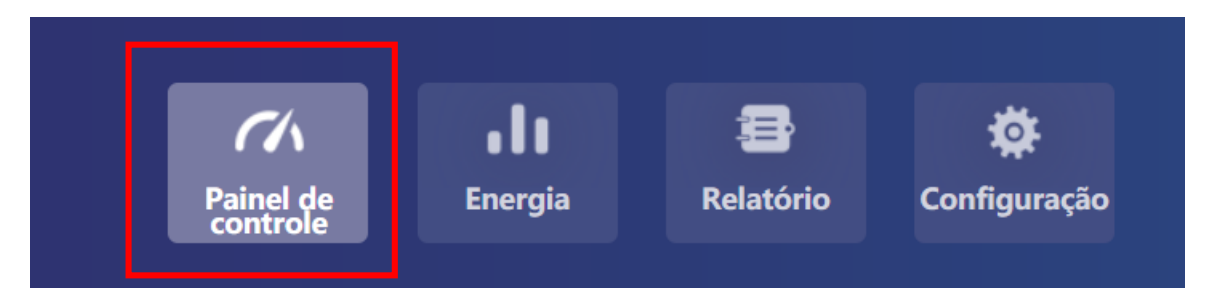

#### 3) Em Dispositivos, escolha Configuração

| Dispositivos |                        |                                                                                 |                                                      |                         | Todo    | s os dispositivos <del></del> |
|--------------|------------------------|---------------------------------------------------------------------------------|------------------------------------------------------|-------------------------|---------|-------------------------------|
| (1)          | NS inversor:           | Status da conexão:                                                              | Atualização dados:                                   | NG Potência nominal (W) | Excluir | Histórico de dados            |
|              | Usuário: Recta Barrant | Nome da planta: <b>#8678</b><br>SETTERIO<br>Energia mensal (kWh): <b>#482.2</b> | NS data logger: •••••••••••••••••••••••••••••••••••• | Potência atual (W): 🖿   |         | 1<br>1<br>1<br>1              |
|              |                        |                                                                                 |                                                      |                         |         | Configuração                  |

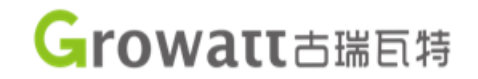

### 4) Ir em Configurações Avançadas

| Comando                                |   |                     |                        |
|----------------------------------------|---|---------------------|------------------------|
| 🔿 Configurar FV                        |   | Ligar               |                        |
| O Configurar taxa de potência ativa    |   | 100                 | % Não memorizar 🔹      |
| Configurar taxa de potência<br>reativa | 1 | FP fixo 1           | Não memorizar 🔹        |
| O Configurar data/hora do inversor     |   | 2020-05-10 06:15:06 |                        |
| 🔿 Tensão CA - limite superior          |   | 416.1               |                        |
| O Tensão CA - limite inferior          |   | 307.8               |                        |
| O Frequência CA - limite superior      |   | 60.07               |                        |
| O Frequência CA - limite inferior      |   | 59.93               |                        |
| 🔵 Configurar limite de exportação      |   | Desligar<br>0       | Porcentagem 💌          |
| Por favor digite a senha               |   | Salvar Configuraçã  | ões avançadas Cancelar |

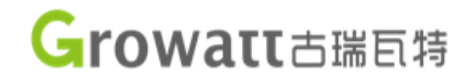

### 5) Encontrar o Registro e o Valor

| Registro | 53 | Valor | 4300 |
|----------|----|-------|------|
|          |    |       |      |

| INVERSORES GROWATT                  | REGISTRADORES – LIMITE BAIXO DE TENSÃO |
|-------------------------------------|----------------------------------------|
| MAX, MAC, MID, MIC, MIN             | 52, 56, 60, 64                         |
| S, MTL-S, MTLP-S, TL3-S, TL3-SL, EU | 19, 35, 39, 184                        |

| INVERSORES GROWATT                  | REGISTRADORES – LIMITE ALTO DE TENSÃO |
|-------------------------------------|---------------------------------------|
| MAX, MAC, MID, MIC, MIN             | 53, 57, 61, 65, 80                    |
| S, MTL-S, MTLP-S, TL3-S, TL3-SL, UE | 20, 36, 40, 112, 185                  |

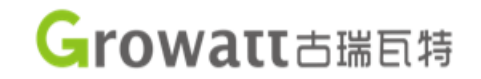

6) A escala do Valor é 0.1V

### Para 250Vac, digitar 2500. 2500 x 0.1 = 250

Registro 20
Valor 2500

### Para 430Vac, digitar 4300. 4300 x 0.1 = 430

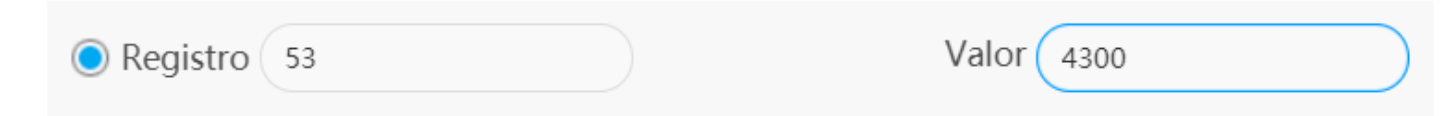

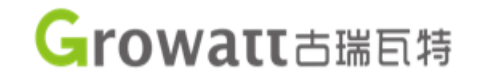

7) Digitar a senha para cada alteração em registrador

Exemplo: A senha altera todos os dias. Growatt+ano+mês+dia Exemplo: 29/04/2020 Senha: growatt20200429

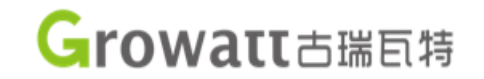

#### 8) Alteração gravada com sucesso

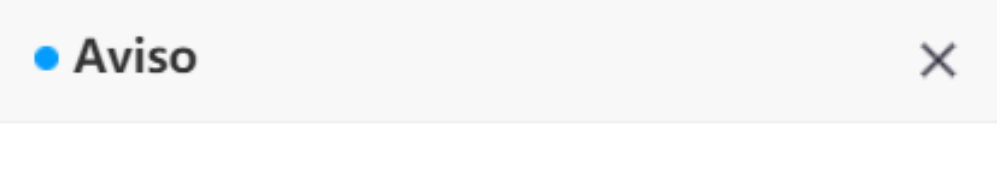

Operação bem sucedida.

Salvar

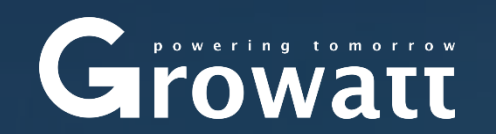

IHS Market 2018 single-phase PV inverter Global Top 3

## Dúvidas?

# guilherme@growatt.com

加學